| Guía rápida<br>instalaciónXom Informatica<br>Avda Gutierrez mellado 250<br>0500 Molina de Segura - Murcia<br>268 64 39 49 - ventas@zoominformatica.com                                                                                                    | Explicación leds         Icono       Indicador       Estado         Icono       Alimentación       ON: El repetidor está encendido<br>OFF:El repetidor no recibe electricidad         Image: WLAN       Señal inalámbrica         Image: WPS       Parpadeando: WPS conectado o estableciendo conexión<br>WPS con emisor         Image: WPS       Parpadeando: WPS conectado         Image: WPS       Parpadeando: Transfiriendo datos desde otro dispositivo         Image: WPS: Si tu Router emisor permite la función WPS, puedes presionar el botón<br>del Router principal y más tarde del repetidor para establecer una conexión segura<br>entre ambos dispositivos         Botón reset: Este botón se utiliza para restaurar los valores de fábrica. Con el<br>repetidor encendido utiliza un pequeño alfiler o alambre para mantener presionado el<br>botón durante unos 10 segundos         Puerto LAN: Incluye un puerto RJ45 10/100Mbps ethemet que puede utilizarse para<br>conectar dispositivos a una red WiFi. Ten en cuenta este puerto no puede conectase a<br>un Router                                                                                                    | 3 Configurar modo repetidor 1 Abre tu navegador web y escribe la dirección http://myrepeater.rn<br>http://192.168.10.1 en la barra de direcciones. Introduce la contra<br>acceso en minúsculas para el usuario y contraseña y pulsa en el<br>(methodor) (methodor) (met |
|----------------------------------------------------------------------------------------------------|----------------------------------------------------------------------------------------------------|----------------------------------------------------------------------------------------------------|
| Resumen instalación                                                                                                    |                                                                                                    | 3 Selecciona tu red WiFi del listado de redes detectadas<br>Nota: Por defecto el repetidor creará una red WiFi con el mismo n<br>de la red a la cual se conecta pero terminando en_ext. Siendo la                                                                                                    |
| Conecta el repetidor a la red eléctrica y espera hasta el led WLAN parpadee                                                                                                    | Image: Subscription of the relation of the relation | contraseña de acceso la misma de la red WiFi a la cual se conecta<br>Wireless Repeater Mode<br>SSID Channel Security Signal Selfs<br>Lavid-Linksys 58(12, 22, Ext. 5) WPA1PSKWPA2PSK 4)<br>Lavid-Linksys Ext. 11 WPA1PSKWPA2PSK 4)<br>Lavid-SG_2G_02 11 WPA1PSKWPA2PSK 4)<br>Lavid-SG_2G_02 11 WPA1PSKWPA2PSK 4)<br>Connect to Lavid-Linksys<br>Repeater ssid<br>WFI-Repeater<br>Security key<br>Unmask<br>Repeater ssid                                                                                                    |
| 4 Relocalización<br>Instala el repetidor WiFi en una zona entre el Router<br>emisor y la zona quieres amplificar                                                                                                    | Red principal                                                                                                    | <ul> <li>6 Utilizar WPS</li> <li>WPS es una forma muy sencilla de configurar tu red local. Te recomendanos utilizar este sistema si tu Router tiene un botón WPS de la siguiente forma: (f) (we) (f)</li> <li>Si el Router emisor no tiene configuración WPS puedes hacer la configuración a través del navegador web.</li> <li>Para hacer la configuración mediante WPS:</li> <li>Pulsa el botón WPS del Rouer emisor</li> <li>Pulsa y mantén presionado el botón WPS del Router emisor.</li> <li>Si la configuración ha sido correcta el repetidor creará una red WiFi con el mismo nombre del Router emisor y terminada en _ext.</li> <li>La contraseña de acceso será la misma que el Router principal</li> </ul>                                                                                                    |
| iPerfecto!      El repetidor WiFi creará una nueva red WiFi con el nombre de la red (SSID) indicada y la misma contraseña                                                                                                    | Mi red WiFi                                                                                                    | 8 Reset, guardar o restaurar configuración<br>Es posible guardar la configuración realizada desde el repetidor<br>en un fichero para más tarde recuperarla. Para utilizar esta función<br>accede a "Save/ Restore Setting"                                                                                                    |
| <ul> <li>5 Configurar modo AP</li> <li>1 Sigue los pasos 1 a 3.1 y tras acceder te aparecerá la siguiente página</li> <li>2 Modific creand</li> <li>Wizard</li> <li>Wizard</li> <li>Wi</li></ul>                                                                                                    | a el SSID y contraseña por una nueva que creará el repetidor y pulsa en " <b>Aplicar</b> " para que se reinicie<br>o la nueva red WiFI<br>reless AP Mode<br>SSID SSID de la nueva red WiFi<br>Canal Recomendado en automático                                                                                                    | 1 ambién desde este apartado puedes hacer un reset de fábrica para borrar la configuración y dejar los valores iniciales del repetidor         1 0 Preguntas frecuentes                                                                                                    |
| Look     Look     Image: Constraint of the section of the section of the sectin of the section of the section of the section of the sect | Initial and the second of the second of t                     | <ul> <li>P1: ¿Que debo hacer si no consigo acceder a la página del repetidor?</li> <li>R1: Verifica que el móvil u ordenador tenga acceso al repetidor y esté conetado a la red WiFi que emite</li> <li>R2: Si accedes mediante cable comprueba el rango de IP sea compatible con la IP del repetidor</li> <li>P2: La velocidad de transmisión disminuye al pasar por repetidor</li> <li>R1: Dependiendo del protocolo de transmisión, todos los repetidores WiFi para funcionar disminuirán la velocidad de conexión</li> </ul>                                                                                                    |

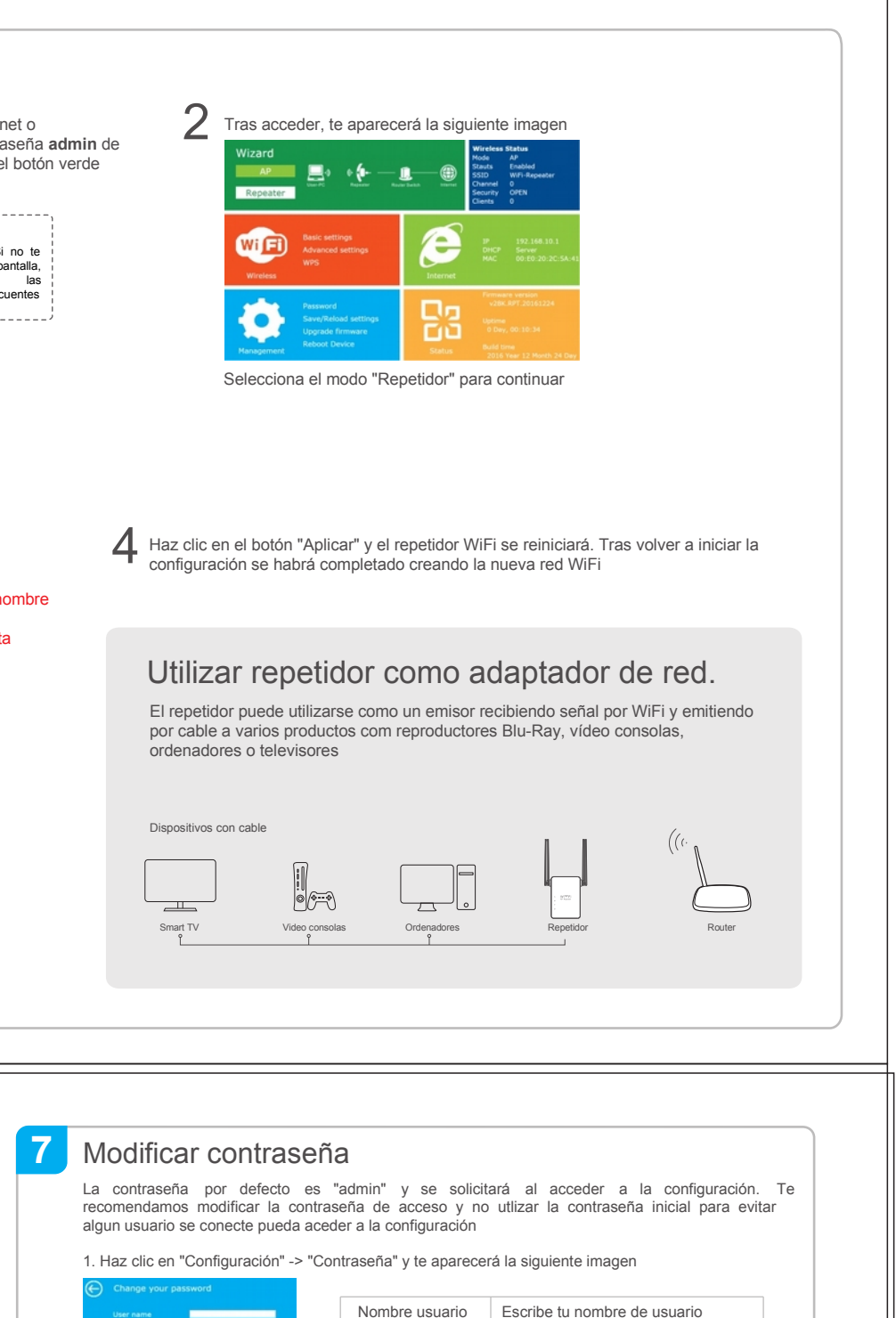

Nueva contraseñaIntroduce la nueva contraseñaRepite contraseñaRepite la contraseña de acceso

2)Clic en Save para guardar la configuración

## 9 Actualización de firmware

 Descarga el fichero actualizado con el nuevo firmware desde un lugar de confianza
 Accede a "Update firmware" y selecciona el fichero descargado
 Verifica la versión del nuevo firmware es compatible con la versión actual instalada en tu repetidor
 Pulsa sobre el botón "Update" para comenzar el proceso de actualización de manera automática

Durante el proceso de actualización verifica el repetidor no se apague para no se dañe su sistema.